## Set up your Microsoft 365 signin for multi-factor authentication

Office for business Microsoft 365 admin

Once your admin enables your organization, and your account, for multi-factor authentication (MFA) you have to set up your user account to use it. This should only take a minute or so.

Tip: Want to know more about multi-factor authentication? See <u>What is: Multifactor authentication.</u>

By setting up MFA, you add an extra layer of security to your Microsoft 365 account sign-in. For example, you first enter your password and, when prompted, you also type a dynamically generated verification code provided by an authenticator app or sent to your phone.

 Sign in to Microsoft 365 with your work or school account with your password like you normally do. After you choose **Sign in**, you'll be prompted for more information.

| Microsoft                                                               |  |
|-------------------------------------------------------------------------|--|
| More information required                                               |  |
| Your organization needs more information to keep<br>your account secure |  |
| Use a different account                                                 |  |
| Learn more                                                              |  |
| Next                                                                    |  |

- 2. Choose Next.
- 3. The default authentication method is to use the free Microsoft Authenticator app. If you have it installed on your mobile device, select **Next** and follow the prompts to add this account. If you don't have it installed there is a link provided to download it.

If you would rather use SMS messages sent to your phone instead, select **I want to set up a different method**. Microsoft 365 will ask for your mobile number, then send you an SMS message containing a 6-digit code to verify your device.

**Tip:** For a faster, and more secure, experience we recommend using an authenticator app rather than SMS verification.

4. Once you complete the instructions to specify your additional verification method, the next time you sign in to Microsoft 365, you'll be prompted to provide the additional verification information or action, such as typing the verification code provided by your authenticator app or sent to you by text message.